### Ethernet to Serial Module

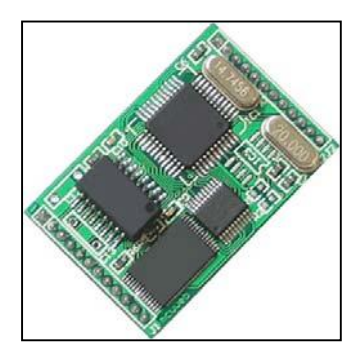

#### Feature

- Engineered for bridging serial communication to the Ethernet network
- Specifically designed for interfacing with microprocessor as web enabled electronic device via serial interface
- I/O pins are TTL and CMOS compatible
- Miniature size of 42 x 88 x 9 mm
- Low power consumption (Typ: 15mA)
- Wide operating temperature range of
  - -10 to +70 degree C

| Specification                              |     |           |        |      |
|--------------------------------------------|-----|-----------|--------|------|
|                                            | min | typ       | max    | unit |
| Operating Voltage                          | 4.5 | 5         | 5.5    | V    |
| Current Consumption                        | -   | 15        | -      | mA   |
| Operating Temperature                      | -10 | 25        | 70     | °C   |
| Data Input / Output Voltage Level<br>(TTL) | -   | 4.9V/0.1V | -      | V    |
| Data Rate                                  | 300 | -         | 115200 | bps  |

### **Pins Assignment**

<u>Top View</u>

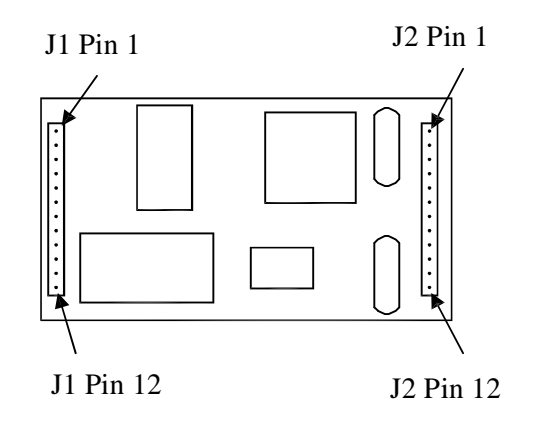

| J1 pins de | escription |                                                   |
|------------|------------|---------------------------------------------------|
| Pin 1      | Gnd        | Ground connection                                 |
| Pin 2      | Rx-        | Ethernet Rx- connection                           |
| Pin 3      | Rx+        | Ethernet Rx- connection                           |
| Pin 4      | Gnd        | Ground Connection                                 |
| Pin 5      | Tx-        | Ethernet Tx- connection                           |
| Pin 6      | Tx+        | Ethernet Tx+ connection                           |
| Pin 7      | Gnd        | Ground connection                                 |
| Pin 8      | Act        | Activate indicator LED connection (see scheamtic) |
| Pin 9      | Link       | Link indicator LED Connection (see scheamtic)     |
| Pin 10     | NC         | No connection                                     |
| Pin 11     | Status     | Status indicator LED connection (see scheamtic)   |
| Pin 12     | Vcc        | 5V connection                                     |
|            |            |                                                   |
| J2 pins de | escription |                                                   |

| J2 pins de | escription |                                  |
|------------|------------|----------------------------------|
| Pin 1      | Vcc        | 5V connection                    |
| Pin 2      | RST        | SPI reset                        |
| Pin 3      | SCK        | SPI clock                        |
| Pin 4      | MISO       | SPI MISO (Master In Slave Out)   |
| Pin 5      | MOSI       | SPI MOSI (Master Out Slave In)   |
| Pin 6      | Gnd        | Ground connection                |
| Pin 7      | Rxd        | TTL/CMOS compatible receive pin  |
| Pin 8      | Txd        | TTL/CMOS compatible transmit pin |
| Pin 9      | Gnd        | Ground connection                |
| Pin 10     | CTS        | TTL/CMOS compatible CTS pin      |
| Pin 11     | RTS        | TTL/CMOS compatible RTS pin      |
| Pin 12     | Gnd        | Ground connection                |

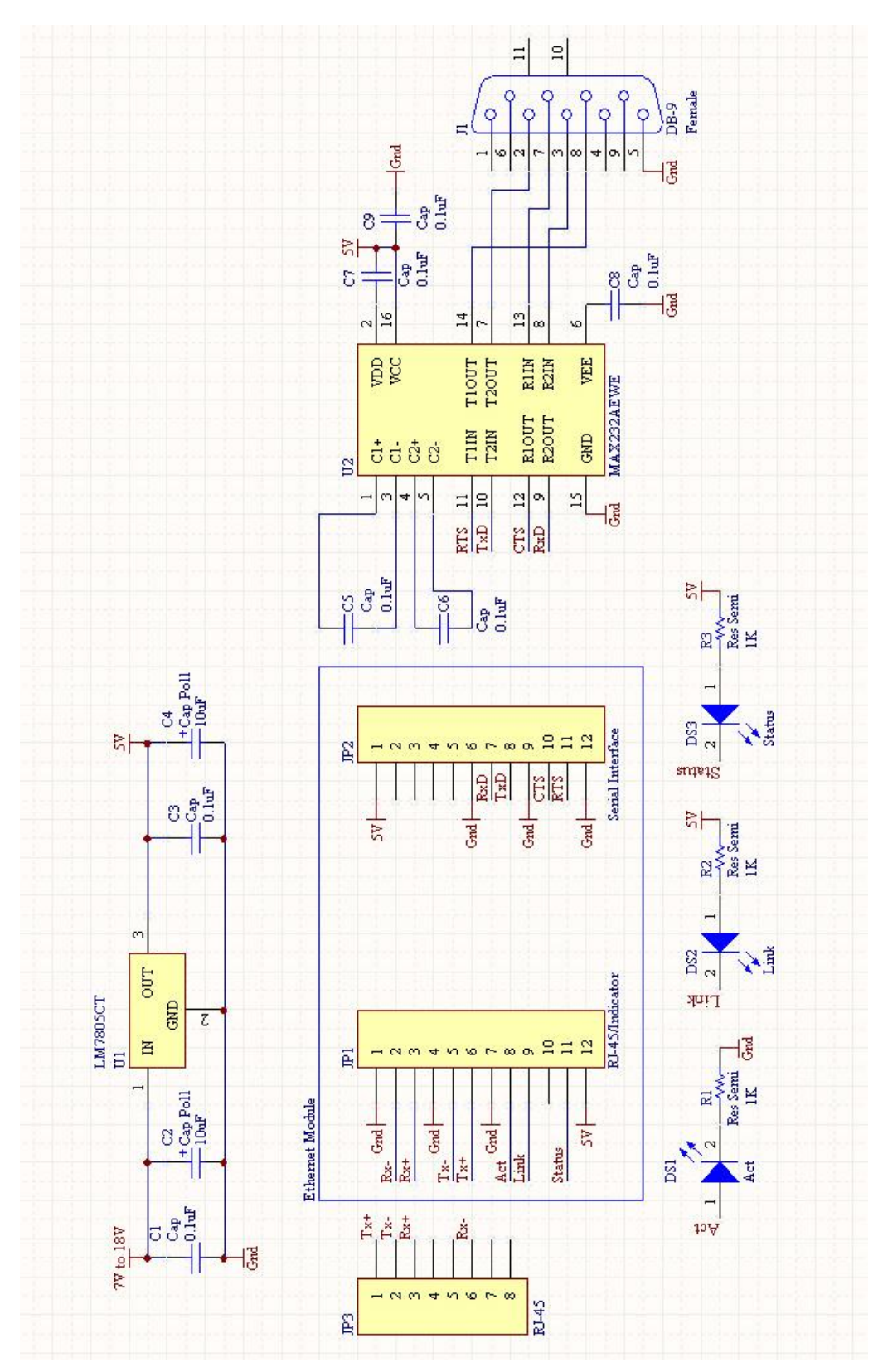

Figure 1 - Interfacing Ethernet to serial module with a PC serial port

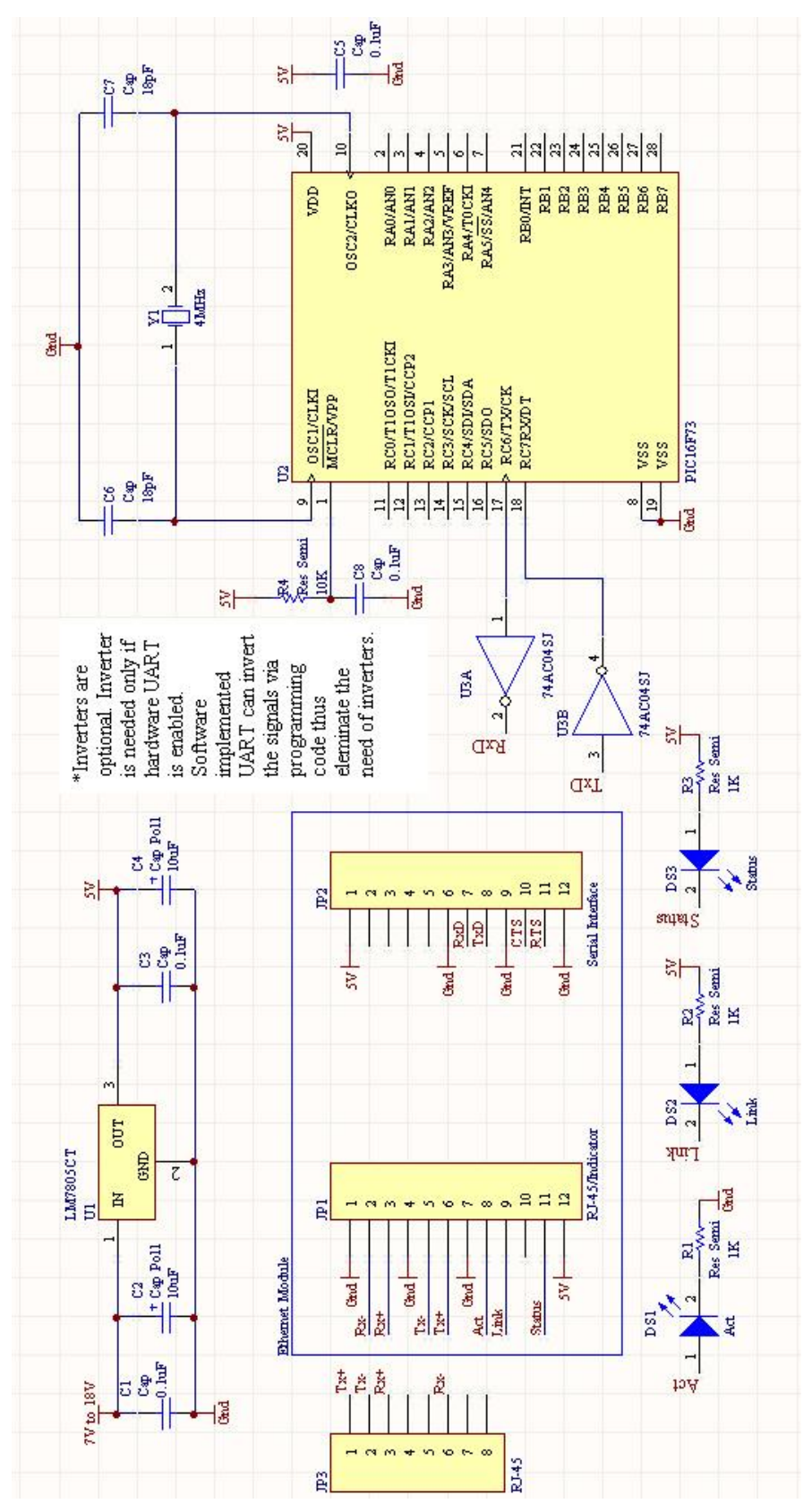

Figure 2 - Interfacing Ethernet to serial module with Microchip microprocessor

One time configuration procedure for the Ethernet to serial module

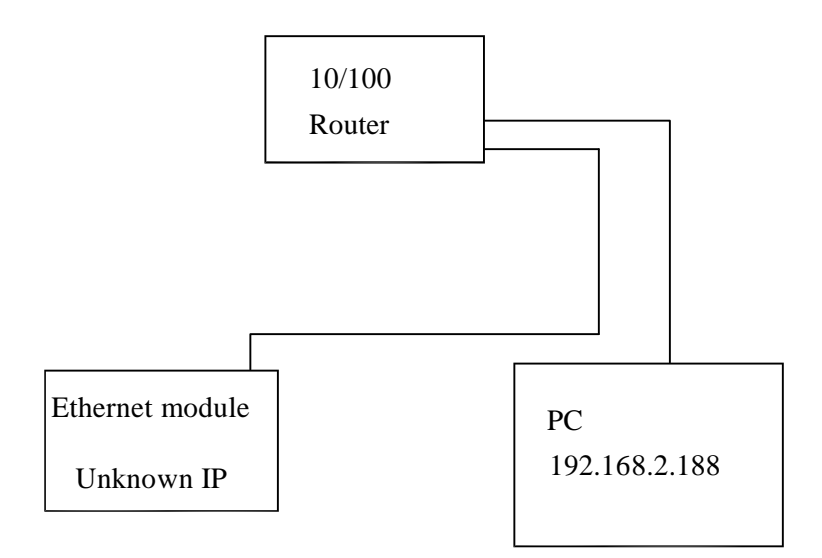

# Figure 3 - Connection needed for assigning the IP address for the Ethernet module

1) Connect the Ethernet to serial module to a PC via a switch or router.

| MAC ADDRESS 00 00 E8 EE 10 34 | MODULE IP ADDRESS      | LOCAL PORT 1024                   |
|-------------------------------|------------------------|-----------------------------------|
| MAC ADDRESS LIST              | SUBNET MASK            |                                   |
|                               | 255 . 255 . 255 . 0    | BAUD RATE 9600 -                  |
|                               | GATEWAY                | DATA BITS 8                       |
|                               | 192 . 168 . 0 . 1      | PARITY NONE                       |
|                               | ,<br>REMOTE IP ADDRESS | STOP BITS 1                       |
|                               | 192 . 168 . 0 . 1      | C UDP MODE                        |
| PC IP ADDRESS                 | NAME SERVER            | C TCP CLIENT MODE                 |
| 192.168.2.188                 | ( ) ( ) ( )            | TCP SERVER MODE     TCP AUTO MODE |

Figure 4 - Configuration utility start-up screen

- 2) Download and open the configuration utility.
- 3) Click SEARCH to find the Ethernet to serial module.

| MAC ADDRESS       | MODULE IP ADDRESS   | LOCAL PORT 1024  |
|-------------------|---------------------|------------------|
| MAC ADDRESS LIST  | SUBNET MASK         |                  |
| 00-00-05-62-23-36 | 255 . 255 . 255 . 0 | BAUD RATE 9600 👻 |
|                   | GATEWAY             | DATA BITS 8      |
|                   | 192.168.0.1         |                  |
|                   | REMOTE IP ADDRESS   | STOP BITS 1      |
|                   | 192 168 0 1         | C UDP MODE       |
| PC IP ADDRESS     | NAME SERVER         |                  |
| 192.168.2.188     | · · · ·             | C TCP AUTO MODE  |
| SEARCH RE         | AD WRITE            | EXIT             |

Figure 5 - Ethernet device found by the configuration utility

4) Highlight the MAC address found for the Ethernet to serial module.

| UD RATE 9600 💌  |
|-----------------|
| AUD RATE 9600 👻 |
|                 |
| DATA BITS 8     |
|                 |
| TOP BITS 1      |
| UDP MODE        |
| TCP CLIENT MODE |
| TCP AUTO MODE   |
|                 |

Figure 6 - Store and Verify the settings with the configuration utility

- 5) Enter the Ethernet module IP address and set the various parameters required.
- 6) Click WRITE to store the configuration to the Ethernet module.
- 7) Click READ and verify the settings stored.

## ĸ DK Cancel **I** MUN 10 ame and choose nodule testind LOCAL PORT 💑 New Connecti Auto o MODULE IP ADDRESS SUBNET MASK **G** 8 6-0 ₽ 0 MACADDRESS 00 00 E8 EE MAC ADDRESS LIST 2 PC IP AC 192.168 SEARC

### Verify the functionality of the Ethernet to serial module

(Refer to schematic on Figure 1)

Figure 7 - Setting up Hyper Terminal for testing the Ethernet to serial module

8) Open the Hyper Terminal program and enter a title for the Ethernet to serial module terminal.

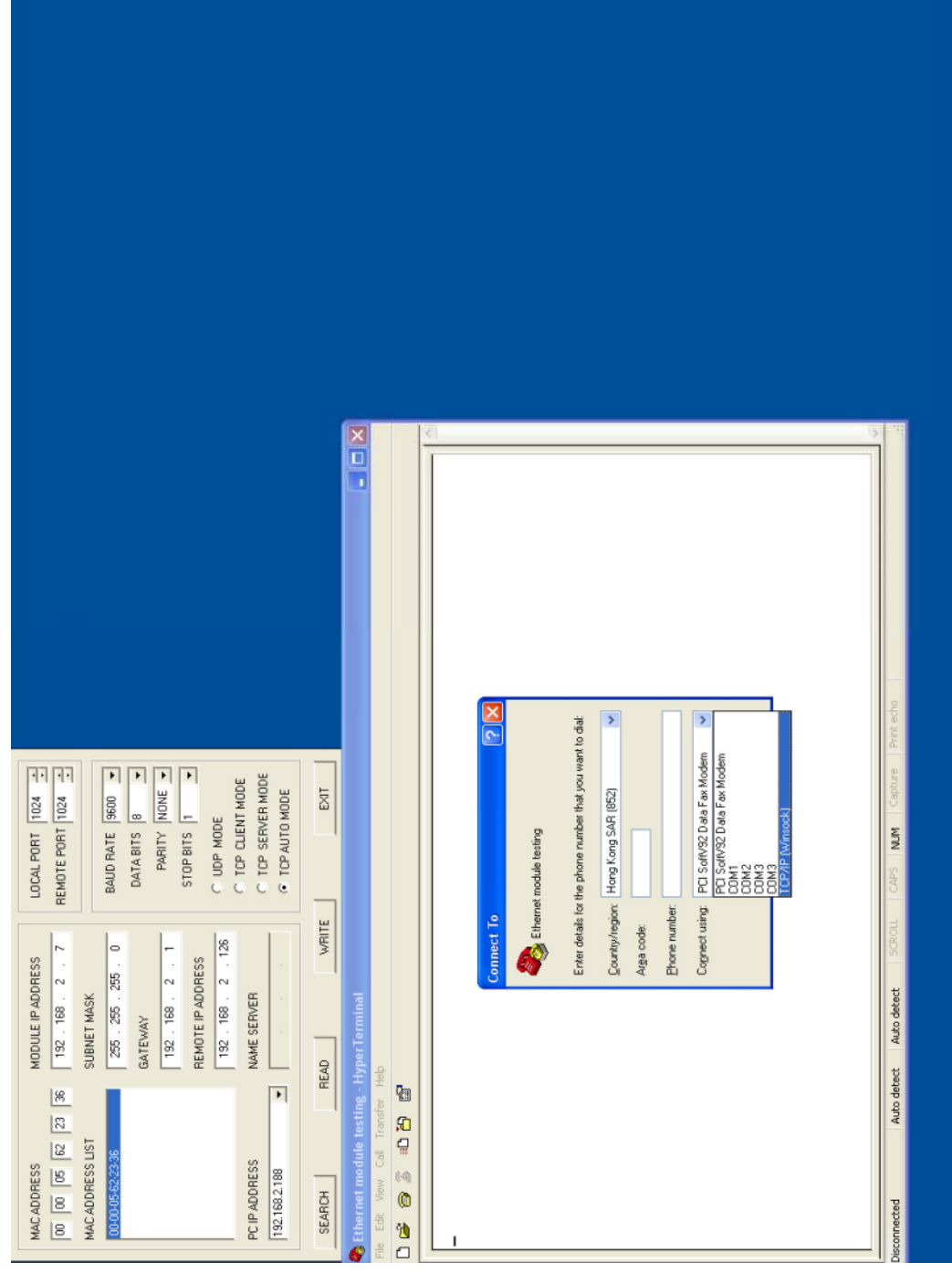

Figure 8 - Choosing the TCP/IP Winsock in Hyper Terminal

9) Choose the TCP/IP Winsock so that the Hyper Terminal can send and receive data to the Ethernet to serial module.

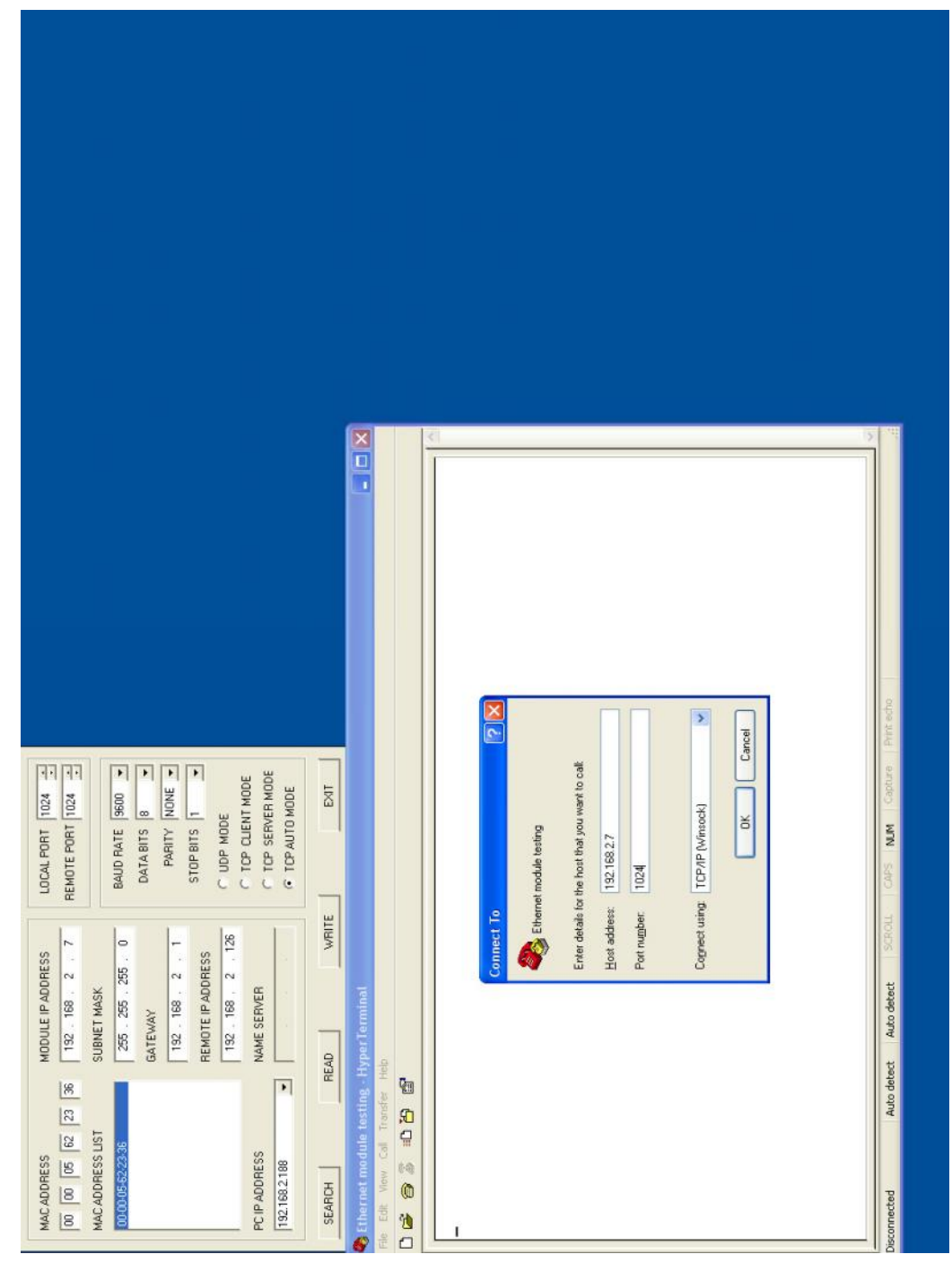

Figure 9 - Setting the correct IP address and port for the TCP/IP Winsock

10) Enter the IP address of the Ethernet to serial module.

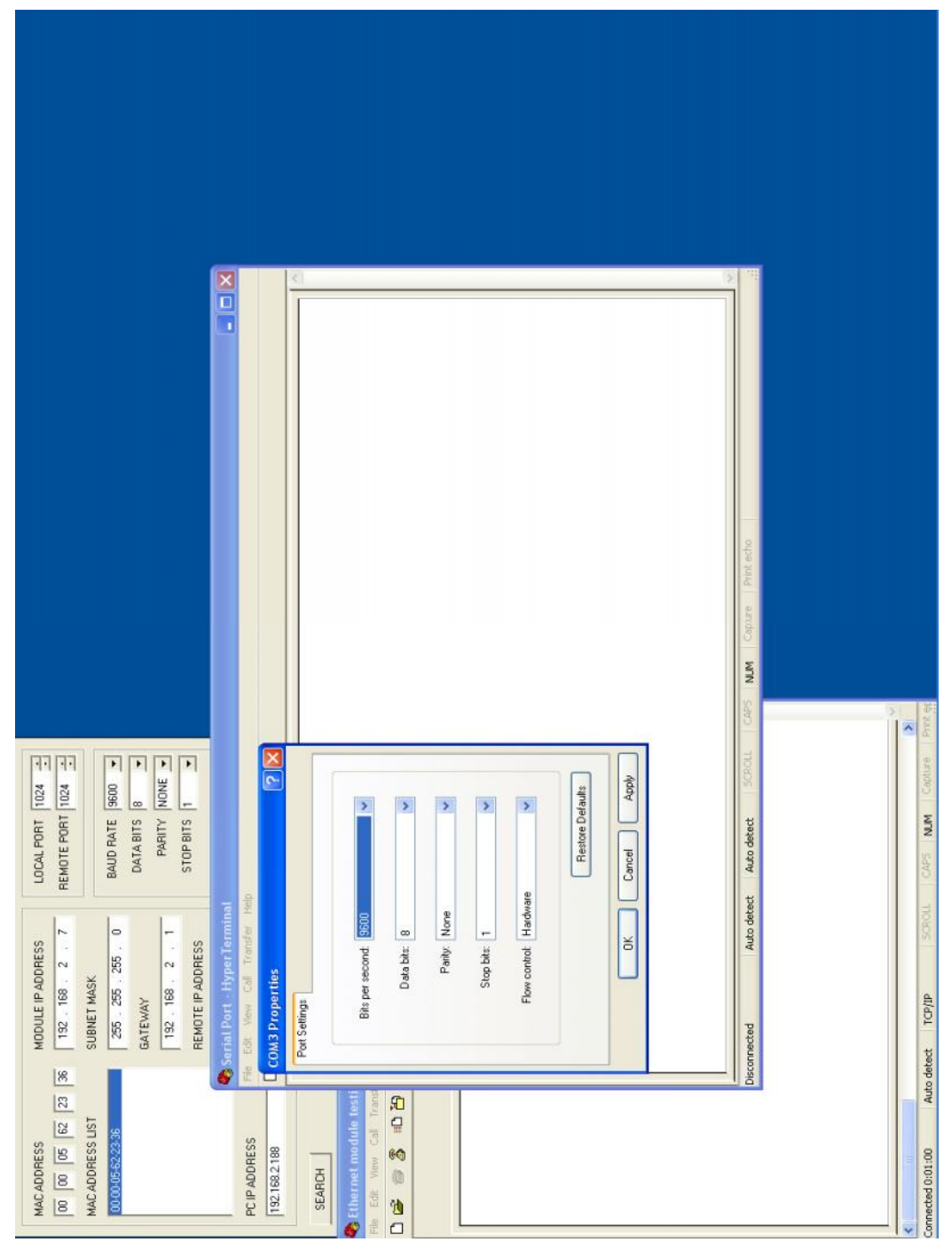

Figure 10 - Setting the correct speed for the serial port in a new Hyper Terminal Window

11) Open a new Hyper Terminal and set the correct serial port parameters.

|                                                                                                    |                                           |                      | ¢        |        | ~ |                   |
|----------------------------------------------------------------------------------------------------|-------------------------------------------|----------------------|----------|--------|---|-------------------|
|                                                                                                    |                                           |                      |          |        |   | Print echo        |
|                                                                                                    |                                           |                      |          |        |   | NUM Capture       |
|                                                                                                    |                                           |                      |          |        |   | SCROLL CAPS       |
|                                                                                                    |                                           |                      |          |        |   | Auto detect       |
|                                                                                                    | erTerminal<br>Transfer Help               | 2<br>2               |          |        |   | Auto detect       |
|                                                                                                    | 🌏 Serial Port - Hyp<br>File Edit Wew Call |                      |          | ч<br>е | * | Connected 0:03:49 |
|                                                                                                    |                                           |                      | <u>(</u> | 2      |   | pture Print 95    |
| MOLE PORT 1024<br>MOLE PORT 1024<br>MOLE PORT 1024<br>BAUD RATE 5600<br>PARA BIS 8<br>STOP BIS 1<br>TOP MODE TOP CLENT MO                    |                                           |                      |          |        |   | CAPS NUM Ca       |
| HESS<br>2 . 7<br>RE<br>2 . 11<br>2 . 126<br>. 126<br>                                                                                        |                                           |                      |          |        |   | SCROLL            |
| MODULE IP ADD<br>132 158 .<br>SUBNET MASK<br>SUBNET MASK<br>255 255 .<br>255 255 .<br>132 158 .<br>REMOTE IP ADD<br>132 158 .<br>NAME SERVER | Hyper Terminal<br>eb                      |                      |          |        |   | ect TCP/IP        |
|                                                                                                    | dule testing - F<br>Cal Transfer He       | 9<br>9<br>9          |          |        |   | Auto dete         |
| MAC ADDRESS<br>00 00 05<br>MAC ADDRESS<br>MAC ADDRESS<br>PC IP ADDRES<br>PC IP ADDRES<br>192.168 2 188<br>192.168 2 188<br>SEARCH            | Ethernet mo                               | 69<br>()<br>()<br>() |          | aa_    |   | onnected 0:01:53  |

Figure 11 - Two Hyper Terminals showing successful connection

12) The Serial Port Terminal should display the character typed on the Ethernet module testing terminal, vice versa.